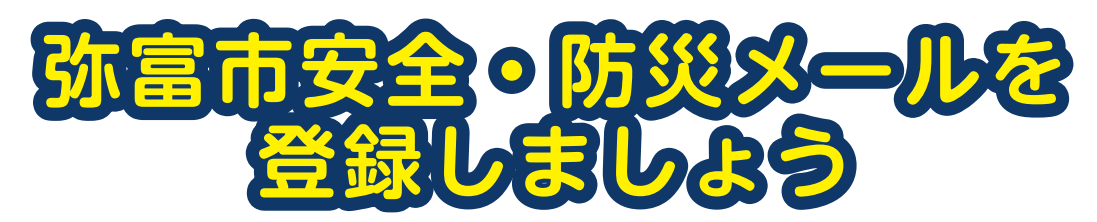

市民の皆さんの安全安心な生活を守るため、防災情報を中心に登録のあるスマートフォン、携帯電話などにお知らせする「弥富市安全・防災メール」を配信しています。台風や地震などに備えて登録をお願いします。

### 配信内容

①災害緊急情報 ②気象警報注意報 ③地震情報 ④津波情報

### 弥富市安全・防災メール 登録手順のご案内

### ●ご登録の前に

- ●メール配信サービスの利用規約に同意していただいた上で、ご登録をお願いいたします。
- [@sg-p.jp]ドメインあるいは[yatomi@sg-p.jp]のアドレスからのメールの受信を許可する設定を行ってください。 ● URL 付きメールの受信を許可する設定を行ってください。

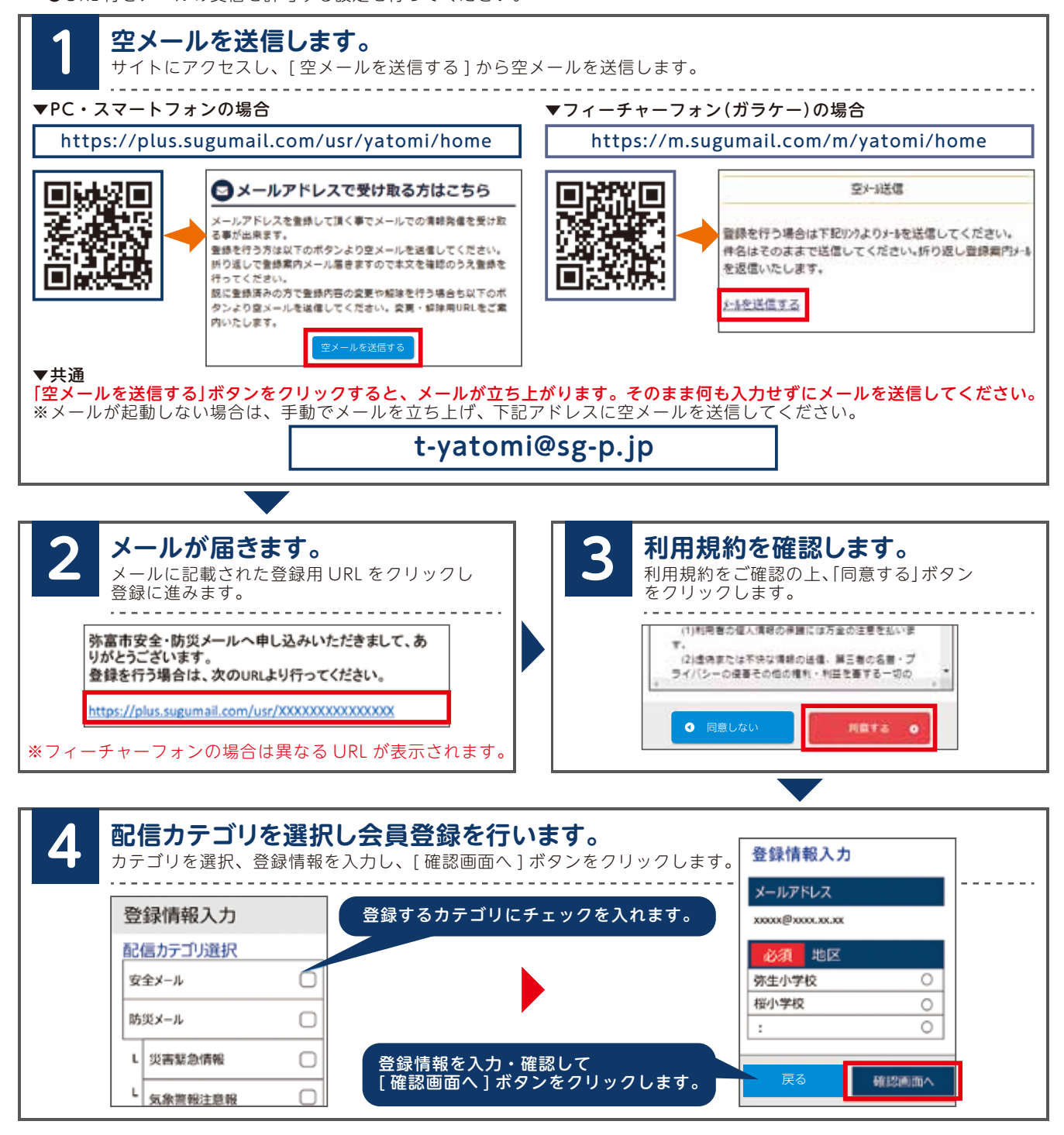

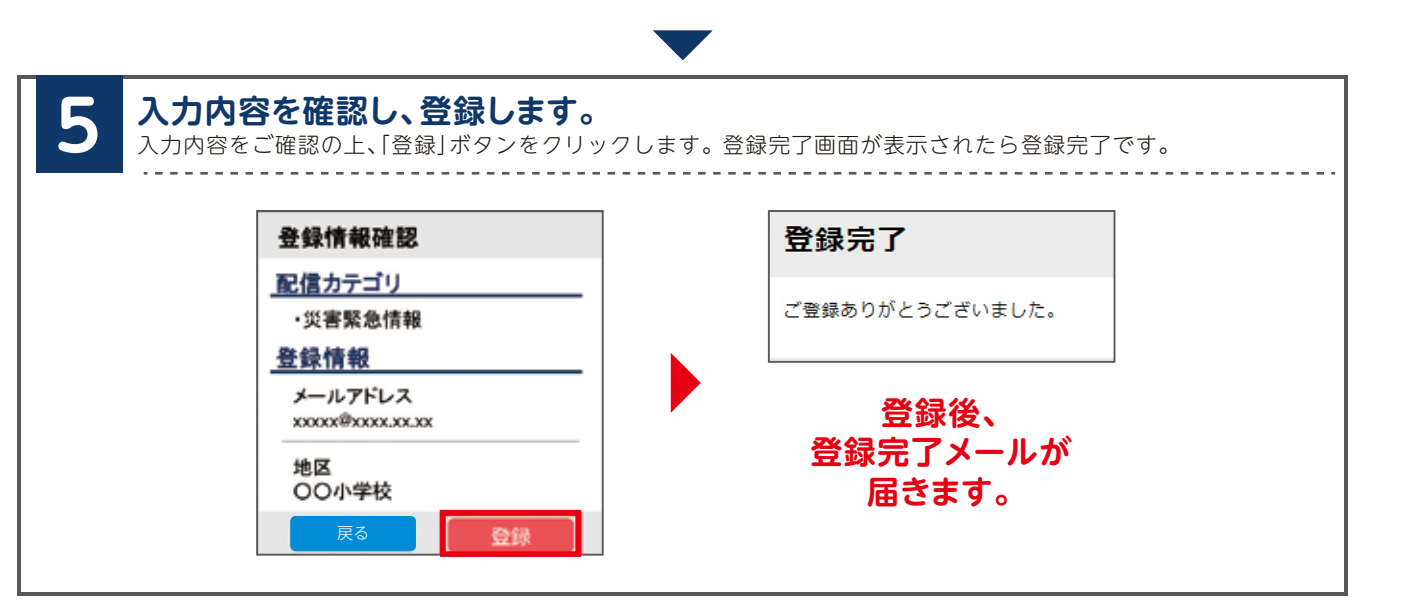

# 登録情報変更·退会

空メールアドレス宛にメールを送信します。 返信メールから登録情報の変更などを行います。

#### ■メールアドレス変更

メールアドレス下にある[編集]ボタンをクリックして手続きしてください。

#### ■配信カテゴリ変更

登録情報の[編集]ボタンをクリックします。 配信カテゴリ選択画面が表示されるので内容を確認しながら 画面を進めて下さい。

### ■退会

画面右上のメニューボタンをクリックし [ 登録解除へ ] をクリック します。 次の画面で [ 登録解除へ ] ボタンをクリックしてください。

◎弥富市安全・防災メール配信が利用できない方(主に高齢者、障がい 者など)を対象に、緊急的な災害情報(避難情報、避難所開設情報な ど)を自宅の固定電話の音声またはFAXで受け取ること ができます。(事前登録制)

## 対象災害情報

避難情報(「避難準備・高齢者等避難開始」、「避難勧告」、「避難指示」) 避難所開設(自主避難所開設は除く)情報など ※聞き直したい場合は登録固定電話から 050-3138-5779

# 登録方法

【電話等による災害情報受信登録票】を市役所防災課窓口または市ホームページで入手していただき、必要箇所を記入の上、 防災課に提出してください。

問市役所防災課(内線 482)

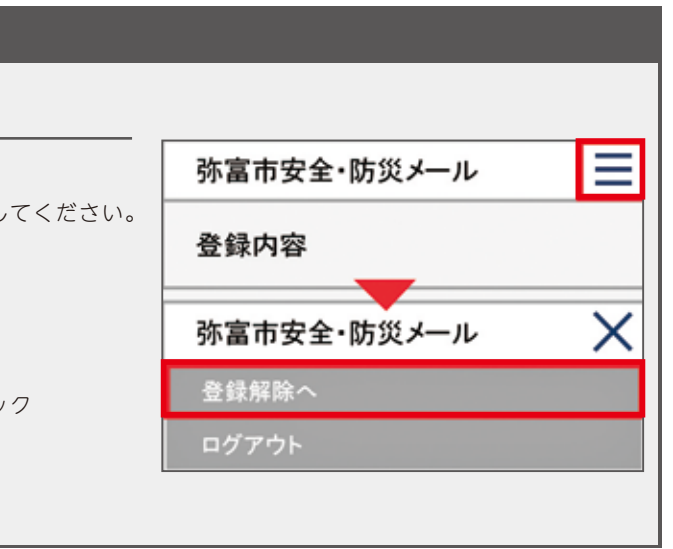

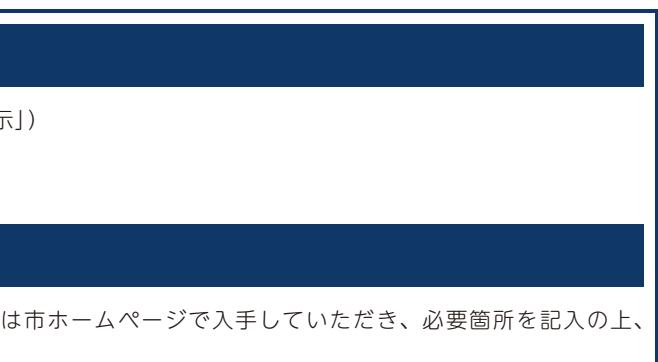

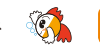